# 05.2014 Packet Radio Users Guide

**Cupertino ARES/RACES** 

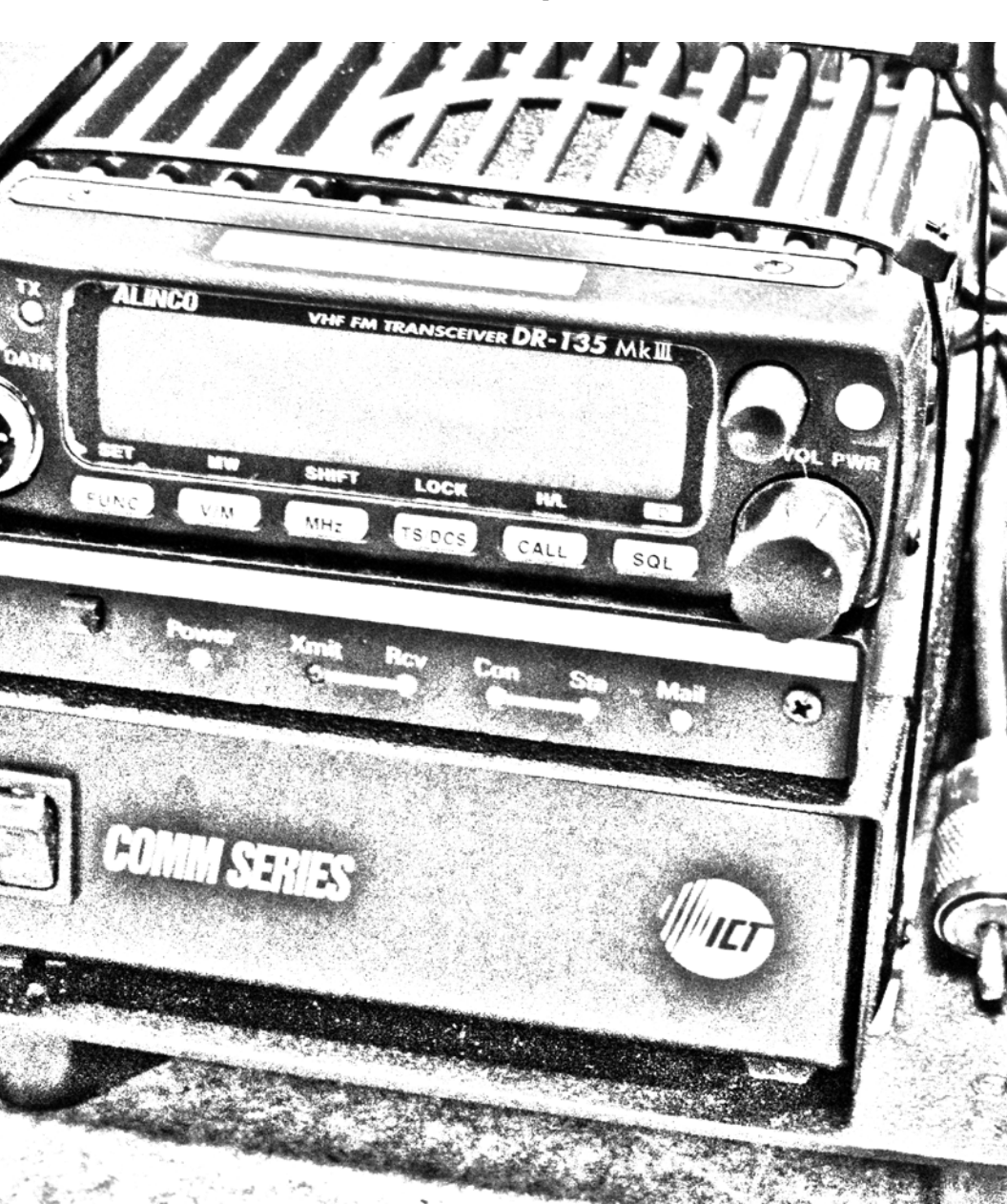

**Table of Contents** 

| 1 | HAN | I RADIO PACKET OVERVIEW           | 3  |
|---|-----|-----------------------------------|----|
| 2 | PAC | TING UP THE PACKET STATION        | 4  |
| 4 | CRE | ATING PACKET MESSAGES             | 13 |
|   | 4.1 | FREE FORM MESSAGE                 | 13 |
|   | 4.2 | SENDING A TEXT FILE               | 14 |
|   | 4.3 | SENDING A PACFORM MESSAGE         | 15 |
|   | 4.4 | SENDING A SPREADSHEET .CSV FILE   | 18 |
|   | 4.5 | RECEIVING A SPREADSHEET .CSV FILE | 19 |
| 5 | ALI | NCO DR-135 RADIO SETUP DETAILS    | 20 |

# Quick Reference

# **County Packet BBS Specifics**

| Call Sign  | 2m Access   | 1.25m Access | Location                          |
|------------|-------------|--------------|-----------------------------------|
| W1XSC-1    | 145.750     | 223.620      | Santa Clara Co Office (San Jose)  |
| W2XSC-1    | 145.730     | 223.560      | Crystal Peak (South County)       |
| W3XSC-1    | 144.310     | 223.540      | Mountain View                     |
| W4XSC-1    | 145.690     | 223.600      | Frazier Peak (above Milpitas)     |
| Other Avai | lable BBS's |              |                                   |
| K6FB-2     | 145.050     |              | Los Gatos, 2800', Las Cumbres ARC |

# **Cupertino Tactical Calls**

| Arks                       |                                                            | CUPQLN               | Quinlan Community                               |
|----------------------------|------------------------------------------------------------|----------------------|-------------------------------------------------|
| CUPDZA<br>CUPGGA<br>CUPHYA | DeAnza College<br>Garden Gate School<br>Hyde Middle School | CUPWVS               | Center/Shelter<br>West Valley Service<br>Center |
| CUPLSA                     | Lawson Middle School                                       | Public Safety        |                                                 |
| CUPMVA<br>CUPSSA           | Monta Vista Ark<br>Seven Springs Ark                       | CUPCSO               | County Sheriff's Station,<br>West Side          |
| CUPSCA                     | Stevens Canyon Ark                                         | XSCF71               | Cupertino Fire                                  |
| CUPMBA                     | Montebello Ridge Ark                                       | XSCF72<br>XSCF77     | Seven Springs Fire<br>Monta Vista Fire          |
| <b>City Facilities</b>     | 5                                                          |                      |                                                 |
| CUPBBF                     | Cupertino Blackberry                                       | Services             |                                                 |
|                            | Farm (OES)                                                 | CUPCMC               | Cupertino Medical                               |
| CUPCRE                     | Creekside Park                                             |                      | Center                                          |
| CUPCCY                     | Cupertino Corp Yard                                        | CUPSJW               | San Jose Water in<br>Cupertino                  |
|                            | Cupertino EOC                                              | CUPSAN               | Cupertino Sanitary                              |
|                            | Memorial Park                                              |                      | District                                        |
|                            |                                                            | CUP001 throu         | ign<br>Ad baa uga                               |
| CUPOPS                     | Field Operations                                           | CUPUU9               | Ad-noc use                                      |
| CUPPOR                     | Portal Park                                                | Revision: 140426.150 | 06                                              |

# 1 Ham Radio Packet Overview

#### What is Ham Radio Packet?

- Amateur packet radio is one of many digital modes that hams can use.
- Packet Radio is used to transmit digital data by radio or other wireless communications links.
- Packet radio can send to or retrieve "mail" from a packet Bulletin Board System (BBS).

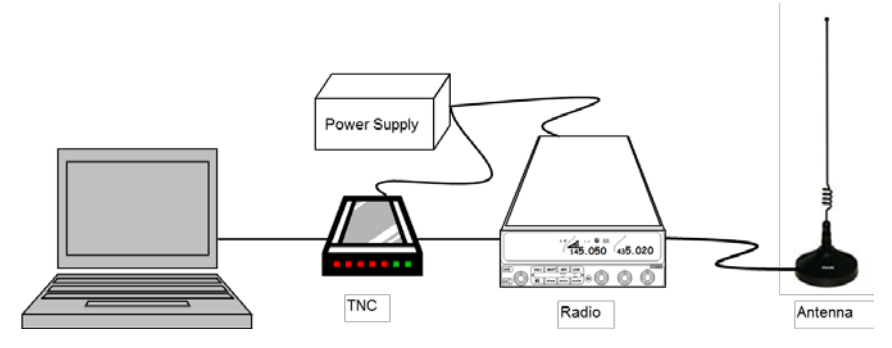

# **Typical Packet System**

| Computer:     | Runs the packet software that communicates with the BBS.       |
|---------------|----------------------------------------------------------------|
| TNC:          | Terminal Node Controller; the interface between your radio and |
|               | your computer (similar to a telephone modem).                  |
| Radio:        | Set to the frequency of the BBS and other packet stations.     |
| Antenna:      | Connected to the Radio.                                        |
| Power Supply: | Powers the Radio and TNC; could also be a battery.             |

## Why use Packet Radio?

- 1. BBSs allow messages to be stored, retrieved, or forwarded throughout the connected BBS network.
- 2. The recipient does not need to be on line to get the message, meaning that messages can be retrieved at the recipient's convenience.
- 3. Packet is ideal for passing lists of material, addresses, instructions, or complex words (e.g. pharmaceuticals or chemicals)
- 4. We would use packet radio for the same reasons we would use internet email: message accuracy, delivery, and the ability to handle message complexity.
- The Santa Clara County Emergency Management Association (EMA) knows that our local communications infrastructure *WILL FAIL* during an earthquake and *expects* Ham Radio to enable the response and speed the recovery. Packet Radio is part of the response.

# 2 Setting up the Packet Station

Cupertino ARES/RACES is responsible for setting up and doing an initial checkout of the Packet System. The setup instructions are included here.

#### 2.1 Radio Packet Kit Components

- 1. Radio/TNC/Power Supply package
- 2. Extension Cord, 15ft
- 3. Mag mount Base and Antenna
- 4. Parts Bag
  - a. Shoulder Strap
  - b. Radio Microphone (backup for 2 meter voice traffic)
  - c. Adaptor, PL-259/F to BNC/M
- 5. Manuals Bag
  - a. Packet Radio Users Guide (this manual)
  - b. Radio, Alinco, DR-135 2 meter transceiver
  - c. West Mountain, RR/4004USB power distribution
  - d. Powerwerx, SS-30V Power supply

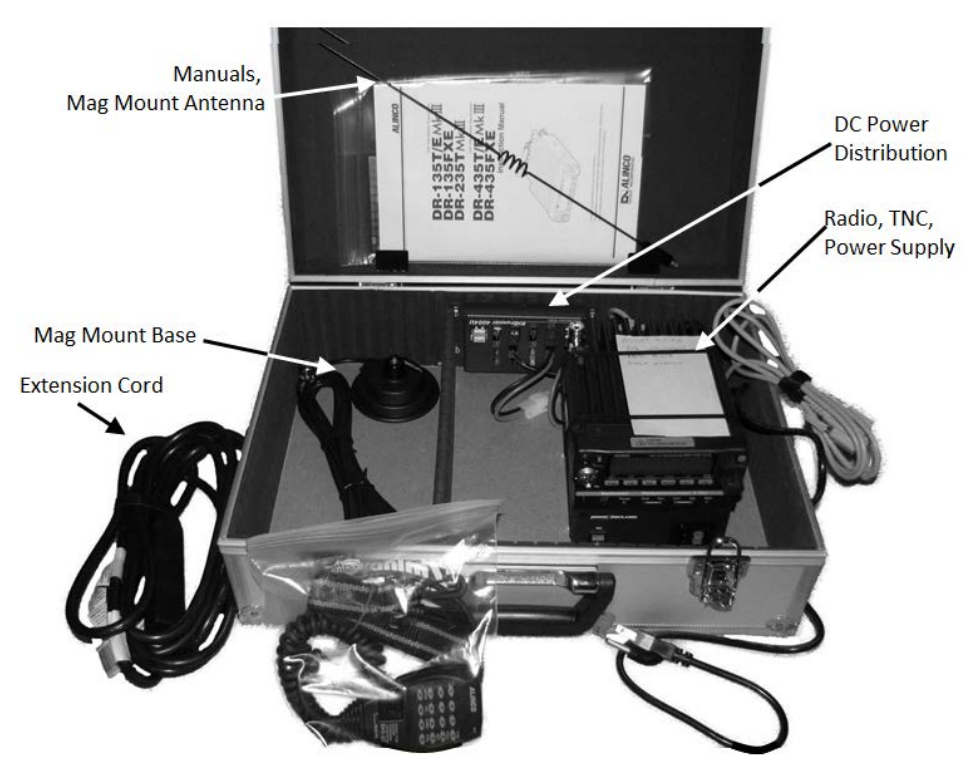

## 2.2 PC Packet Kit Components

- 1. Laptop, includes Power module
- 2. Printer, includes Power module
- 3. USB-to-Serial Adaptor

# 2.3 Connecting the parts

- 1. Connect the Radio Kit Serial Cable to the Laptop serial connector (or USB-to-Serial adaptor if required, not supplied).
- 2. Connect the Printer USB cable to the designated Laptop USB port.
- 3. Put the Antenna on top of a metal surface, such as the ARK.
- 4. Connect the Antenna Coax to the radio antenna connector.
- 5. Connect the Laptop power module.
- 6. Connect the Printer power module.
- 7. Plug the Radio Kit, Laptop, and Printer into the extension cable/power strip.
- 8. Start the Generator if available.

#### 2.4 Power on sequence

- 1. Turn on the Laptop. Verify the Laptop boots up.
- 2. Turn on the Printer. Verify the printer powers on.
- 3. Turn on the Radio Power Supply 0. Verify the On/Off switch illuminates.
- 4. Turn on the TNC ②. Verify the TNC Power LED illuminates.
- 5. Turn on the Radio ③ Verify the Radio display comes on. See Section 5 Alinco Radio Setup for details.

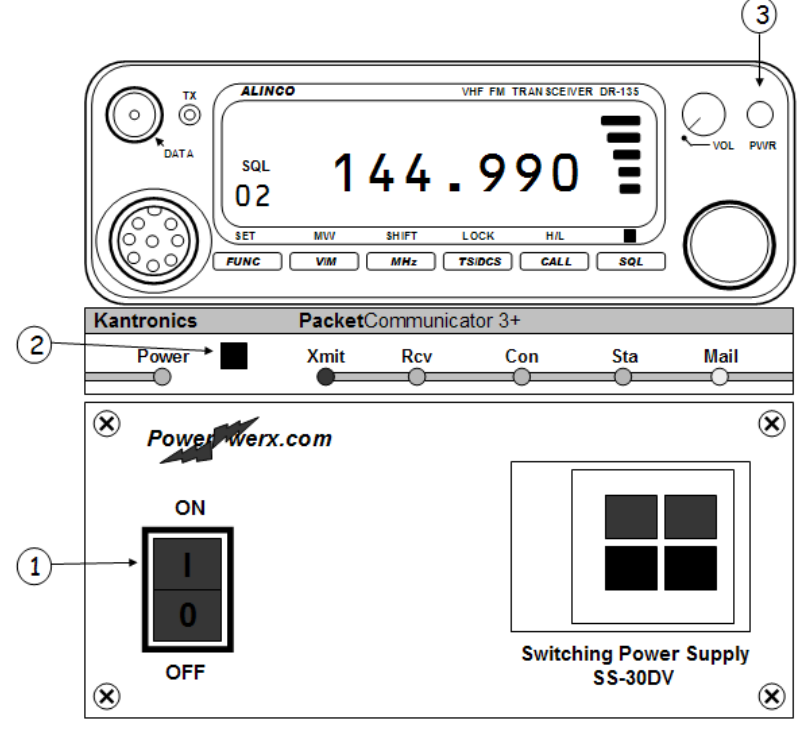

#### Packet Radio Kit, Front view

## 2.5 Application Startup

1. **Start Outpost.** Find the Outpost icon on the PC desktop, and double-click on it:

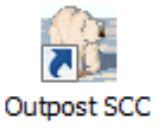

2. **The Station Identification Form** will be the first window that you will see.

| Station Identification |                        |                    | ×      |
|------------------------|------------------------|--------------------|--------|
| Identification         |                        |                    |        |
|                        |                        |                    |        |
| – Legal                |                        |                    |        |
| User Call Sign:        | KN6PE                  |                    |        |
| User Name:             | Jim Oberhofer          | -                  |        |
| Taskasl                |                        |                    |        |
|                        |                        |                    |        |
| 🔽 Use Tactical Ca      | all for all BBS intera | action             |        |
| Tactical Call Sign:    | CUPSSA                 | (6 Characters max) |        |
| Additional ID Text:    | Cupertino Sever        | n Springs Ark      |        |
| Message ID (quick set) |                        |                    |        |
| Tactical ID:           | 0.04                   | (3 Characters may) |        |
| racticanto.            | 55A                    | (o characters max) |        |
| L                      |                        |                    |        |
|                        |                        |                    |        |
| Show this form on sta  | artup                  | (OK                | Cancel |

a. Verify the Fields on this form are filled in as follows:

| User Call Sign: Contains this station's FCC Call Sign of the Control Operator. | < your call sign >                    |
|--------------------------------------------------------------------------------|---------------------------------------|
| User Name: Contains the Control<br>Operator's Name.                            | < your name >                         |
| User Tactical Call:                                                            | CHECKED.                              |
| Tactical Call Sign: The six (6)                                                | < see page 2, or ask the              |
| character Tactical Call for your station                                       | Comm Team Lead >                      |
| Additional ID Text: Enter the Ark Name                                         |                                       |
| Message ID: This is the unique 3                                               | < Usually the 1 <sup>st</sup> or last |
| character version of your Tactical Call.                                       | 3 characters of your                  |
|                                                                                | tactical call >                       |

b. Press OK when done. The Outpost main window will open.

- 3. Setting up the TNC. From Outpost, select Setups > TNC Settings.
  - a. On the Interface Type tab, set the Device Name as SCCO\_KPC3+.

| 📆 Select an Interface Type                                                                                              | ×            |
|----------------------------------------------------------------------------------------------------|--------------|
| Interface Type TNC Prompts TNC Commands TNC Comm Port                                                                   | AGWPE Telnet |
| Choose a Device Name                                                                                                    |              |
| Device Name: SCCO_KPC3+                                                                                                 |              |
| h                                                                                                    |              |
| Description: KPC3+ TNC for use with Santa Clara<br>County's BBS System. Verify the COM port<br>setting for your system. |              |
| Device Type                                                                                                    |              |
|                                                                                                    | New          |
| C AGW Packet Engine                                                                                                    | Сору         |
| C Telnet                                                                                                    |              |
|                                                                                                    |              |
|                                                                                                    |              |
|                                                                                                    |              |
| OK Apply                                                                                                    | Cancel       |

**b.** On the TNC Comm Port tab, select the PC Comm Port to which the TNC is connected.

| Select an Interface Type               | ×                                  |
|----------------------------------------|------------------------------------|
| Interface Type TNC Prompts TNC Co      | ommands TNC Comm Port AGWPE Telnet |
| Comm Port Settings                     | - Echo                             |
| Max Speed                              | C Off C On                         |
| Connection Preferences<br>Data Bits: 8 | © None                             |
| Parity: None 💌<br>Stop Bits: 1 💌       |                                    |
|                                        |                                    |
|                                        |                                    |
|                                        | OK Apply Cancel                    |

- c. Do not change any fields on any other tabs.
- d. Press **OK** to Save your settings.

#### 4. Setting up the BBS. From Outpost, select Setups > BBS Settings.

a. On the BBS Name tab, set the BBS Name as SCC BBS 1....

| 🚟 Select a BBS                                                                                                    | ×              |
|----------------------------------------------------------------------------------------------------|----------------|
| BBS Name BBS Prompts BBS Commands BBS Path                                                                                                    | ,              |
| BBS Name BBS Name: SCC BBS 1 - SCC0 OFFICES SAN JOSE                                                                                                    |                |
| Connect Name:       W1XSC-1         Description:       Santa Clara County ARES/RACES Packet         System.       Located in San Jose.         Access via       145.750 or 223.620 at 1200 baud.         JNDS.       Image: Comparison of the same sector of the same sector o | ¢,             |
| BBS Type<br>C Let Outpost determine the BBS and set up the prompts<br>C User defines the BBS prompts                                                                                                    | New            |
| Non-Identifying BBSs<br>A44RE BBS<br>A44RE BBS with Tactical Call Customization                                                                                                    | Copy<br>Delete |
| TNC Name Set/Get TNC SCC0_KPC3+                                                                                                    |                |
| ОК Арріу                                                                                                    | Cancel         |

- b. Confirm "BBS Type" is set to "Let Outpost determine... "
- c. Press Set/Get TNC to reopen the TNC Settings form, and press OK from that form. This links the TNC to this BBS.
- d. Do not change any fields on any other tabs.
- e. Press OK to Save your settings
- 5. Confirm your settings. Check the bottom of the Outpost main window and confirm you see your Station ID, Tactical Call, TNC, and BBS listed as you have just set up.

| Deleted<br>Msgs |                                                                                                |
|-----------------|------------------------------------------------------------------------------------------------|
| Oltems, 1 Total | Station ID: KN6PE Tactical Call: CUPSSA TNC: SCCO_KPC3+ BBS: SCC BBS 1 - SCCO OFFICES SAN JOSE |

6. Other important Settings. There are several settings that can be made in Outpost. The following are important when operating with the SCC County BBS.

| Tab        | Option                                                     | What to set   |
|------------|------------------------------------------------------------|---------------|
| Automation | • Schedule a Send/Receive Session every [10] minutes.      | Checked       |
|            | Send a message immediately when<br>it is complete          | Unchecked     |
|            |                                                            |               |
| Retrieving | Retrieve Private Messages                                  | Checked       |
|            | Retrieve NTS                                               | Unchecked     |
|            | Retrieve Bulletins                                         | Unchecked     |
|            | Retrieve Selected Bulletins or xNOS Areas                  | Unchecked     |
|            | Enter as a list of filter items:                           | Leave Blank   |
|            | ☑ Skip (do not retrieve) NTS Messages<br>I send to the BBS | Checked       |
|            |                                                            |               |
| Receiving  | Play this sound on arrival:                                | Checked       |
|            | [                                                          |               |
| Printing   | Print received, sent messages                              | No preference |
| -          | ☑ Print with message headers                               | Checked       |
|            | Print Delivery, Receive Receipts                           | Unchecked     |
|            |                                                            |               |
| Alerts     | ☑ N0 through N3                                            | Check All     |
|            | ✓ Play this sound on notification<br>[sound136.wav]        | Checked       |
|            |                                                            |               |
| Other      | ☑ Show the TNC session form during<br>Send/Receive         | Checked       |

## Tools > Send/Receive Settings

a. Press **OK** to Save your settings.

## Tools > Message Settings

| Tab      | Option                                     | What to set |
|----------|--------------------------------------------|-------------|
| New      | <ul> <li>Set default to Private</li> </ul> | Checked     |
| Messages | Create and send NTS messages as private    | Unchecked   |
|          | Default destination [CUPEOC]               | Checked     |
|          | Insert Signature (users' preference)       | Optional    |
|          |                                            |             |

| Tab                  | Option                                                                           | What to set |
|----------------------|----------------------------------------------------------------------------------|-------------|
| Message<br>Numbering | <ul> <li>Add Message number to subject line</li> <li>With hyphenation</li> </ul> | Checked     |
|                      | ☑ Use Global Message Numbers                                                     | Checked     |
|                      | Assign a local message number to inbound messages.                               |             |
|                      |                                                                                  |             |
| Replies /            | <ul> <li>Set default to private</li> </ul>                                       | Checked     |
| Forwards             | Close original message on reply or forward                                       | Checked     |
|                      |                                                                                  |             |
| Tracking             | Always request a Delivery Receipt                                                | Unchecked   |
|                      | Always request a Read receipt                                                    | Checked     |
|                      | Auto-Delivery Receipt                                                            | Unchecked   |
|                      | Auto-Read Receipt                                                                | Unchecked   |
|                      |                                                                                  |             |
| Deleting             | Prompt before permanently deleting<br>a message                                  | Checked     |
|                      |                                                                                  |             |
| Adv                  | ☑ Automatically start Opdirect Message<br>Capture System                         | Checked     |
|                      | When opening a locally originated<br>PacFORM message                             | Checked     |
|                      | Invever Open in its native program                                               | Ontional    |
|                      | when opening a received PacFORM                                                  | Optional    |
|                      | O Prompt before expering in its pative                                           |             |
|                      | program                                                                          |             |
|                      | program                                                                          |             |

- a. Press OK to Save your settings.
- **b.** Exit and restart Outpost to ensure the **Adv** Opdirect settings take effect.

# Tools > Report Settings

| Tab       | Option                                  | What to set    |
|-----------|-----------------------------------------|----------------|
| Variables | Global Variables: Next Message          | Next Msg       |
|           | Number:                                 | Number         |
|           | Tactical ID (3 character):              | See the table  |
|           | (see table below)                       | below          |
|           | Tactical TX Text:                       | See the table  |
|           | (see table below)                       | below          |
|           | All other fields are at your discretion | Optional       |
|           |                                         |                |
| ICS309    | ⊙No Automation                          | Checked        |
|           | Task ID:                                | Activation No. |
|           | Task Name:                              | Event Name     |

**a.** Press **OK** to Save your settings.

| ractical call Report Dettings |             |              |                    |  |  |  |
|-------------------------------|-------------|--------------|--------------------|--|--|--|
| Ark site                      | Tactical ID | 3 char TacID | Tactical Text      |  |  |  |
| Monta Vista                   | CUPMVA      | MVA          | Monta Vista Ark    |  |  |  |
| Garden Gate School            | CUPGGA      | GGA          | Garden Gate Ark    |  |  |  |
| Hyde School                   | CUPHYA      | HYA          | Hyde Ark           |  |  |  |
| Lawson School                 | CUPLSA      | LSA          | Lawson Ark         |  |  |  |
| DeAnza College                | CUPDZA      | DZA          | DeAnza Ark         |  |  |  |
| Seven Springs                 | CUPSSA      | SSA          | Seven Springs Ark  |  |  |  |
| Stevens Canyon                | CUPSCA      | SCA          | Stevens Canyon Ark |  |  |  |
| Cupertino Medical             | CUPCMC      | CMC          | Cupertino Medical  |  |  |  |

#### Tactical Call Report Settings

## Tools > Log Settings

| Tab | Option                             | What to set |
|-----|------------------------------------|-------------|
|     | In L1: Send/Receive Session Window | Checked     |
|     | Logging                            |             |
|     | L2: Interface Data Logging         | Unchecked   |
|     | L3: Diagnostic Logging             | Unchecked   |

a. Press OK to Save your settings.

#### Tools > General Setup

| Tab | Option                                 | What to set |
|-----|----------------------------------------|-------------|
|     | Show Station Identification Form on    | Optional    |
|     | Startup                                |             |
|     | ☑ Auto-print with message headers      | Checked     |
|     | PC Time Check, at startup              | Optional    |
|     | Recently used configuration list [ 8 ] |             |
|     | ☑ Use hierarchical address Continent   | Checked     |
|     | parameter in validation.               |             |

a. Press OK to Save your settings.

## Tools > Script Settings

| Tab | Option                                                 | What to set |
|-----|--------------------------------------------------------|-------------|
|     | Run this script on startup                             | Unchecked   |
|     | Run this script on exit                                | Unchecked   |
|     | <ul> <li>Send/Receive runs standard process</li> </ul> | Checked     |

- a. Press OK to Save your settings.
- Connection Test. Verify connectivity with the BBS. From the Outpost Main Menu tool bar, press Send/Receive. Verify that the Packet Session window opens. When done, verify that it closes without error.

# 3 Packet message addressing basics

Addressing a Packet message requires 2 types of addresses:

- 1. To what individual do you want to send the message?
- 2. What Packet station can deliver it to the individual?

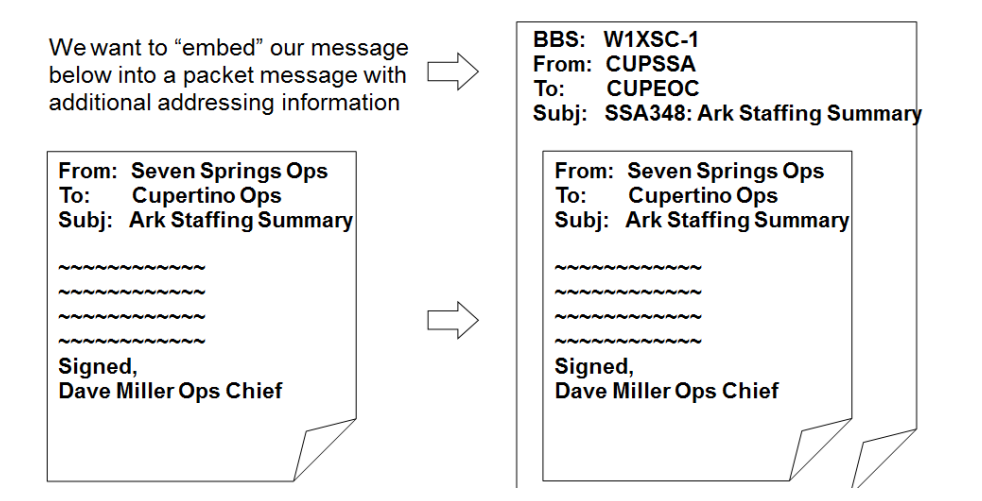

#### 1. Packet Address Header

The packet address header gets the message to the correct packet station.

- BBS: The "store and forward" mail drop where this message is sent. Automatically filled in.
  - station. Automatically filled in.
    - **To:** Defaults to the destination station set up in Outpost. This can be changed.
- Subject: The Message ID is automatically added to the subject line. You fill in the rest of the subject text.

| File                                         | Edit                                                                 | Actions                                                                  | Window                                                             | Help                                    |                       |
|----------------------------------------------|----------------------------------------------------------------------|--------------------------------------------------------------------------|--------------------------------------------------------------------|-----------------------------------------|-----------------------|
| F                                            | Print                                                                | Send                                                                     | Save                                                               | Delete                                  | Close                 |
| Priv                                         | ate Me                                                               | essage                                                                   |                                                                    |                                         |                       |
| -                                            | Bbs:                                                                 | W1XSC-                                                                   | 1                                                                  |                                         |                       |
| <b>v</b>                                     | From:                                                                | CUPSS/                                                                   | Ą                                                                  |                                         |                       |
|                                              | To                                                                   | CUPEO                                                                    | C                                                                  |                                         |                       |
| Sul                                          | bject:                                                               | SSA134                                                                   | ARK Sta                                                            | ffing Sumr                              | mary                  |
| To                                           | : ops                                                                | Chief                                                                    | , Cuper                                                            | tino EOC                                |                       |
| To<br>Th<br>In<br>Op<br>Lo<br>Pl<br>Fi<br>Co | e fol<br>cider<br>s Sec<br>gisti<br>annir<br>rst J<br>mmuni<br>. and | Chief<br>Commi-<br>ction Cl<br>cs Sec<br>ng & In<br>Aid Star<br>i no otl | staff ander<br>hief<br>tion Chi<br>tel Sect<br>tion is<br>s funct: | ief<br>tion Chie<br>set up<br>ion is se | lace a<br>ef<br>et up |

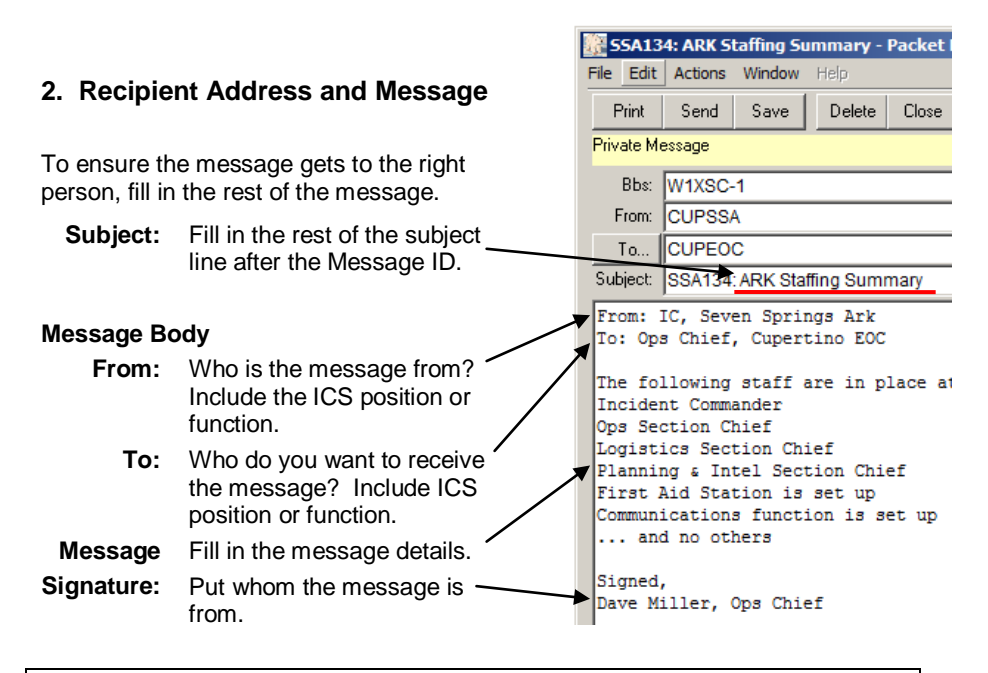

# 4 Creating packet messages

#### 4.1 Free Form Message

 From Outpost's main window, you can create a new message by either pressing the New button, or selecting the Actions > New Message menu. The following form opens.

| 🔐 SSA165: What is BBF Status? - Packet Message |          |
|------------------------------------------------|----------|
| File Edit Actions Window Help                  |          |
| Print Send Save Delete Close Urg Pvt Bul NTS   | AA       |
| Private Message                                |          |
| Bbs: W1XSC-1                                   |          |
| From: CUPSSA                                   |          |
| To CUPBBF                                      | *        |
| Subject: SSA165: What is BBF Status?           |          |
| BBF Incident Commander                         | <b>A</b> |
| Please report your staffing status ASAP.       |          |
| signed,                                        |          |
| Dave Smith                                     |          |
| Operations Section Chief                       |          |
| Seven Springs Ara                              |          |
|                                                |          |
|                                                |          |
|                                                |          |

- 2. The **BBS:** and **From:** fields are filled in with the BBS and Identifier that were previously defined.
- 3. Fill in the **To**: field with the call sign or tactical call of the station to which this message is going.
- 4. Complete the **Subject:** text. Add your text after the Message ID characters (**SSA165:** in the above example).
- 5. Enter body of the message.
- 6. Press **Send** when done.
- From Outpost, press Send/Receive to connect and deliver the message to the BBS.

| 🙀 Outpost Packet Message Manager |                                                |        |       |         |       |
|----------------------------------|------------------------------------------------|--------|-------|---------|-------|
| <u>File E</u> dit                | File Edit Setup Tools ICS Reports Actions Help |        |       |         |       |
| New                              | Open                                           | Delete | Print | Send/Re | ceive |
| Folder L                         | ist <b> r</b>                                  | n Tray |       |         |       |
| 1.7                              | U                                              | Type F | rom   | To      | BBS   |

# 4.2 Sending a Text File

The text of the message can originate from a text file created elsewhere. To import a message from a text file, do the following:

- From the Outpost main window, click on the New button.
- Select File > Open a File. Navigate to the directory where the file resides and select the file. Press OK.
- 3. The text will be loaded into the Message area.
- 4. The message Subject is set to the text file name.
- 5. Press **Send** when done.
- From Outpost, press Send/Receive to connect and deliver the message to the BBS.

| 🔐 New Packet Message     |        |       |   |
|--------------------------|--------|-------|---|
| File Edit Actions Window | Help   |       |   |
| Send                     | Delete | Close | l |
| Open a File              |        |       | _ |
| Open a Report            |        |       |   |
| Save                     |        |       |   |
| Save As                  |        |       |   |
| Save As, No Headers      |        |       |   |
| NTS Message Maker        |        |       |   |
| Process a Report         |        |       |   |
| Clear Remaining Prompts  |        |       |   |
| Print                    |        |       |   |
| Print, No Headers        |        |       |   |
| Print Setup              |        |       |   |
| Close                    |        |       |   |

## 4.3 Sending a PacFORM message

#### INTRODUCTION

- 1. PacFORMS are browser-based fill-in-the-blank message forms used within Santa Clara County RACES.
  - a. To run the forms manually, look on your desktop for the PacFORMS folder, and double-click on the desired form.
  - b. To open the forms from Outpost, go to the Forms Menu, and choose the desired form (Recommended method).

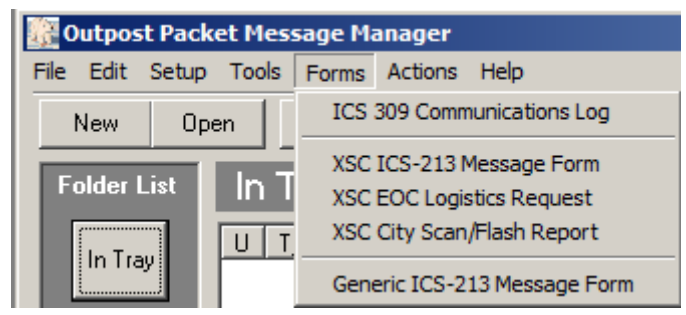

| Form name                            | Purpose                                                                                                    |  |  |  |
|--------------------------------------|----------------------------------------------------------------------------------------------------|--|--|--|
| Standard Santa Clara County PacFORMS |                                                                                                    |  |  |  |
| XSC ICS-213 Message Form             | Used to send a message from Cupertino to<br>Santa Clara County EOC, or other<br>jurisdictions within the county.                                                                                        |  |  |  |
| XSC EOC Logistics Request            | PacFORMS version of the Santa Clara<br>County Logistics Request Form.                                                                                                    |  |  |  |
| XSC City Scan/Flash Report           | PacFORMS version of the "City-Scan"<br>Flash Report.                                                                                                    |  |  |  |
| Other Forms                          |                                                                                                    |  |  |  |
| ICS 309 Communications Log           | Creates a standard ICS 309 Comm log<br>report based on packet messages sent.<br>Different report options let you customize<br>the data, and look and feel. Run this report<br>at the end of your shift. |  |  |  |
| Generic ICS-213 Message<br>Form      | This form is a program that can be run from<br>a remote PC on the same subnet as<br>Outpost. See the ICS-213mm Message<br>Manager User Guide for details.                                               |  |  |  |

- 2. For City-to-County packet messages, we will use either free form messages or the 3 standard Santa Clara County PacFORMS listed above.
- 3. Running the PacFORMS from Outpost is recommended since several fields are filled in for you.

- After double-clicking on your PacFORM, you will get a message that essentially says that Scripts or ActiveX controls are restricted from running.
  - On Windows XP, click on the yellow banner at the top of the browser window. Select the option to "Allow Blocked Content".
  - On Windows 7 & 8, press "Allow Blocked Content" button at the bottom the Browser window.

| CARES/RACES MESSAGE FORM - Internet Explorer                                                        |                                                                                       | 1×         |
|----------------------------------------------------------------------------------------------------|---------------------------------------------------------------------------------------|------------|
| () C file:///C:/PacFORMS/exec/Message.html?msgno=SSA138F                                            | P&ocall=KN6PE&oname=jim+o 🔎 🖌 🏠 🕁                                                     |            |
| ARES/RACES MESSAGE FORM X                                                                           |                                                                                       |            |
| File Edit View Favorites Tools Help                                                                 |                                                                                       |            |
| 🚹 🕶 🗟 👻 🖃 🖶 👻 Page 🗸 Safety 🖛 Tools 🕶 🕢 🔹 🦑                                                         | M M 8 🖉                                                                               |            |
|                                                                                                    | 2) When Dessiving Mag # 2) When Sending                                               | <b>a</b> _ |
| EOC MESSAGE FORM                                                                                    | Msg.: S.) when setting Msg. # 5.) when setting                                        |            |
| PacFORMS adaption of SCCo ICS Form 213 By Phil                                                      | Senders's msg. # Receiving msg. #                                                     |            |
| (This form works with Outpost/OpDirect for Automatic ASCII text                                     | RED Areas<br>Required                                                                 |            |
| save)                                                                                               | Unlock msg. nos. 2 & 3                                                                |            |
| JAVA SCRIPT IS NOT ENABLED IN THIS BROWSER.<br>THIS FORM WILL NOT WORK WITHOUT JAVA SCRIPT ENABLED. |                                                                                       |            |
|                                                                                                    |                                                                                       |            |
| For Instructions using this form Click Here.                                                        |                                                                                       |            |
| 1a.) Date: (MM/DD/YY) 4.) Situation Severity (Select One) 5.) Msg.                                  | . Handling Order (Select One) 6.) Message Requests You to:<br>TAKE ACTION (Check one) |            |
| lb.) Time: (24 hr. time)                                                                            | s Soon as Possible) O Yes O No<br>REPLY (Check one)                                   |            |
| (e.g., Property Threat)                                                                             | RIORITY<br>sss Than One Hour) O Yes, by O No                                          |            |
| 0001 to 2400<br>2:00 PM = (2+12)=1400 Hrs. (All Others)                                             | OUTINE FOR YOUR INFO.                                                                 |            |
| 7.) ICS Position: (required)                                                                        | S.) ICS Position: (required)                                                          | j I        |
| Display Dropdown List                                                                               | Display Dropdown List                                                                 |            |
| To: 9a.) Location: (required)                                                                       | From: 9b.) Location: (required)                                                       |            |
| Name: (optional)                                                                                    | Name: (optional)                                                                      |            |
| Telephone #: (optional)                                                                             | Telephone #: (optional)                                                               |            |
| 10.) SUBJECT:                                                                                       |                                                                                       |            |
| 11.) REFERENCE (e.g., Number of earlier msg.):                                                      |                                                                                       |            |
| 12.) Message (what, Internet Explorer restricted this webpage from                                  | running scripts or                                                                    | $\sim$     |
| ActiveX controls.                                                                                   | Allow blocked content                                                                 | • //.      |

#### 5. Once you enable Scripting, the default fields will be populated.

| ARES/RACES MESSAGE FORM - Internet Explorer                                                                                                    |                                                                                                    |                                                                                                    |                                                           |
|----------------------------------------------------------------------------------------------------|----------------------------------------------------------------------------------------------------|----------------------------------------------------------------------------------------------------|-----------------------------------------------------------|
| G S file:///C:/PacFORMS/exec/Message.html?msgno=SSA137                                                                                                    | P&ocall=KN6PE&oname=jim+                                                                                                    | +o                                                                                                   | 오 👉 😚 🕁 🔅                                                 |
| ARES/RACES MESSAGE FORM ×                                                                                                    |                                                                                                    |                                                                                                    |                                                           |
| File Edit View Favorites Tools Help                                                                                                    |                                                                                                    |                                                                                                    |                                                           |
| 🛛 🏠 👻 🔂 👻 🚍 🖶 👻 Page 👻 Safety 👻 Tools 👻 🕢 🥠                                                                                                    | M 🔊 8 🖉                                                                                                    |                                                                                                    |                                                           |
| EOC MESSAGE FORM<br>PacFORMS adaption of SCC0 ICS Form 213 (Ver. PR-3.9-2.6) -<br>PacRELEASE 3.9<br>By Phil Henderson, KF6ZSQ<br>(This form works with Outpost/OpDirect for Automatic ASCII text<br>save)<br>For Instructions using this form Click Here.                                                                                                    | 2.) When Receiving<br>Msg.:<br>Senders's msg. #                                                                                        | Msg. #<br> SSA137P<br>RED Areas<br>Required                                                          | 3.) When Sending<br>Msg.:<br>Receiving msg. #             |
| 1a) Date: (JALIDD/YY)         4) Situation Severity (Select One)         5) May           04/22/2014         Characterity (Select One)         6) May           1b.) Time: (Ja kr. time)         Characterity (Select One)         6, Jab           12133         Cold (G, Property Tureat)         0           0001 to 2400         O THRER         0           2:00 PM = (2+12)=1400 Hrs.         (All Others)         0, May | , Handling Order (Select One)<br>MMEDIATE<br>us Soon as Possible)<br>PRIORITY<br>ess: Than One Hour)<br>ROUTINE<br>fore Than One Hour) | 6.) Message Request<br>TAKE ACTION<br>© REPLY (Check o<br>O Yes, by<br>□ FOR YOU<br>(No action requi | b You to:<br>((Check cone)<br>No<br>No<br>R INFO.<br>red) |
| 7, JCS Position: (required)<br>Display Dropdown List<br>To: 9a, Location: (required)                                                                                                    | S.) ICS Position: (requi<br>Display Dropdown<br>9b.) Location: (required                                                               | red)<br>List<br>d)                                                                                   |                                                           |

#### COMPLETING THE PacFORM

- 6. All required fields are indicated with accompanying **RED** Text.
- 7. When done, scroll to the bottom of the form, and press **Submit Message Form to Outpost**.

| CC:     Management     Operations     Planning     Logistics       14.) Operator use Only       How Received     or Sent <ul> <li>(Cbeck: One this line and one below)</li> <li>Telephone</li> <li>Dispatch Center</li> <li>EOC Radio</li> <li>FAX</li> <li>Courier</li> <li>Annatory Radio</li> <li>Other Packet</li> </ul> | Finance       Operator Call Sign:       KN6PE       Operator Name:       jirn oberhofer       X       Date:     Time:       Date Time updated at Submit |
|----------------------------------------------------------------------------------------------------|----------------------------------------------------------------------------------------------------|
| Outcoing (Sent):<br>Message Originator: Send the top copy (white) to Radio, yellow to PLANNING, retain th<br>Radio: After sending, complete Action Taken info. in gray area, keep white for file in Rad                                                                                                    | ne pink copy for originators file.<br>0.                                                                                                    |
| Incoming (Received):<br>Radio: Afte receiving, complete Action Taken info. in gray area, route top copy (white) to<br>Addressee; Take approriate action.                                                                                                    | the addressee, pink copy to PLANNING; retain yellow for file in Radio.<br><u>SCCo ICS FORM 213 (Ver. PR-3.9-2.6)</u> , 08/11/2013                       |
| Below you will see two SUBMIT buttons. The one on the left, whe<br>manually capture, copy, paste and save the text. Follow instructio                                                                                                    | n Submitted, will open a new window with the ASCII text so you can<br>ns in red in that window.                                                         |
| The SUBMIT button to the right will automatically transfer the AS(<br>OpDirect must be running to make this work or nothing is saved.                                                                                                    | III text extracted from the form to the Outpost database via via OpDirect.                                                                              |
| SUBMIT Message Form: Manual Copy & Save                                                                                                    | SUBMIT Message Form to Outpost Clear Input                                                                                                    |
|                                                                                                    | • 90% - //                                                                                                    |

8. The form will be transferred to Outpost and loaded in a message form.

| File Edit Actions Window Help     Print     Send     Save     Delete     Close   Urgent, Private Message     Bbs:   W1XSC-1   From:   CUPEOC   To     Subject   CUP139P_U/P_ICS213_Stevens Creek Dam Status     !PACF!   SSA139P_U/P_ICS213_Stevens Creek Dam Status     # EOC MESSAGE FORM   # JS-ver.   PR-3.9-2.6, 08/11/13,   # FORMFILENAME:   MsgNo:   [SSA139P]   1a.:   [04/22/2014]   1b.:   [2137]   4.:   [URGENT]     E.:                                                                                                    |
|----------------------------------------------------------------------------------------------------|
| Print       Send       Save       Delete       Close       Urg       Pvt       Bul       NTS       A       A         Urgent, Private Message       Bbs:       W1XSC-1       From:       CUPEOC       Image: Cupeoc       Image: Cupeoc       Imag |
| Bbs: W1XSC-1<br>From: CUPEOC<br>To Subject: CUP139P_U/P_ICS213_Stevens Creek Dam Status<br>!PACF! SSA139P_U/P_ICS213_Stevens Creek Dam Status<br># EOC MESSAGE FORM<br># JS-ver. PR-3.9-2.6, 08/11/13,<br># FORMFILENAME: Message.html<br>MsgNo: [SSA139P]<br>1a.: [04/22/2014]<br>1b.: [2137]<br>4.: [URGENT]<br>5 [UNIONITY]                                                                                                    |
| Bbs: W1XSC-1<br>From: CUPEOC<br>To<br>Subject: CUP139P_U/P_ICS213_Stevens Creek Dam Status<br>!PACF! SSA139P_U/P_ICS213_Stevens Creek Dam Status<br># EOC MESSAGE FORM<br># JS-ver. PR-3.9-2.6, 08/11/13,<br># FORMFILENAME: Message.html<br>MsgNo: [SSA139P]<br>1a.: [04/22/2014]<br>1b.: [2137]<br>4.: [URGENT]<br>5 (DMIODITY)                                                                                                    |
| From:       CUPEOC         To                                                                                                    |
| To Subject: CUP139P_U/P_ICS213_Stevens Creek Dam Status  PACF! SSA139P_U/P_ICS213_Stevens Creek Dam Status  # EOC MESSAGE FORM # JS-ver. PR-3.9-2.6, 08/11/13, # FORMFILENAME: Message.html MsgNo: [SSA139P] 1a.: [04/22/2014] 1b.: [2137] 4.: [URGENT] 5. + (INGLORITY)                                                                                                    |
| Subject CUP139P_U/P_ICS213_Stevens Creek Dam Status  PACF! SSA139P_U/P_ICS213_Stevens Creek Dam Status  # EOC MESSAGE FORM # JS-ver. PR-3.9-2.6, 08/11/13, # FORMFILENAME: Message.html MsgNo: [SSA139P] 1a.: [04/22/2014] 1b.: [2137] 4.: [URGENT] 5. + [URGENT] 5. + URDIORITY]                                                                                                    |
| <pre>!PACF! SSA139P_U/P_ICS213_Stevens Creek Dam Status # EOC MESSAGE FORM # JS-ver. PR-3.9-2.6, 08/11/13, # FORMFILENAME: Message.html MsgNo: [SSA139P] 1a.: [04/22/2014] 1b.: [2137] 4.: [URGENT] 5. + (DURDENTY)</pre>                                                                                                    |
| <pre>S.: [FRIORIT] 6a.: [No] 7.: [Planning] 9a.: [County EOC] 8.: [Planning] 9b.: [Cupertino EOC] </pre>                                                                                                    |

- 9. Fill in any remaining fields, and then press Send.
- 10. From Outpost, press **Send/Receive** to send the message.

# 4.4 Sending a spreadsheet .csv file

Attempting to send a standard spreadsheet file will cause Outpost, the BBS, or both, to hang because of embedded binary content in the spreadsheet.

However, most spreadsheet applications support a way to export spreadsheet data into one or more ASCII formats that are compatible with Outpost.

This approach also works with other spreadsheet packages.

- Once the spreadsheet is created, move a copy of it to the PC where Outpost resides.
- At the Outpost PC, open the spreadsheet, press File->Save As from the spreadsheet menu.
- Change the "Save as Type" to "Comma Delimited (\*.csv)". Press Save. A file with a \*.csv extension is created.

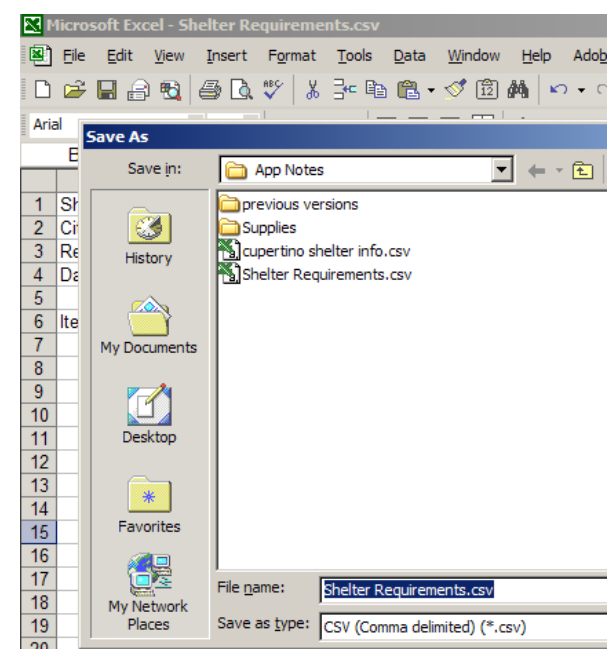

- Go back to Outpost. Open an Outpost message form. Press File->Open from the Outpost message menu.
- 5. Change the "Files of Type" to "All files (\*.\*)."
- Change the directory to where the \*.csv file is located, select the file, and press **Open.** The \*.csv file is written on to the message form.
- 7. Take a look at the example to the right. Note that all fields are separated by commas, and fields with embedded commas are surrounded by quotes.
- 8. When done, press **Send** to move the message to the Out Tray.
- From Outpost, press Send/Receive to connect and deliver the message to the BBS.

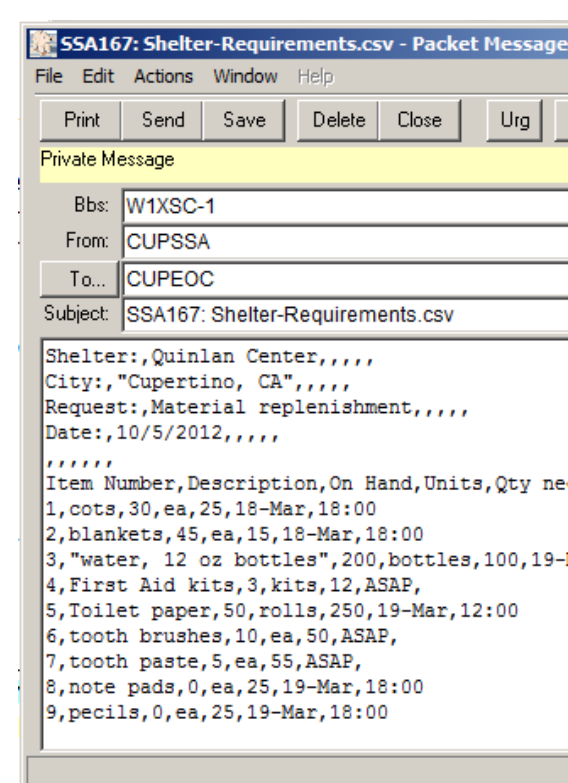

**NOTE:** The file name is also set as part of the Subject. This will come in handy at the receiving end.

## 4.5 Receiving a spreadsheet .csv file

Continuing with the above example, proceed to recover the file as follows:

- 1. Once the Outpost message arrives, open the message.
- 2. Press File->Save As from the Outpost message menu.
- 3. The file name will default to that of the message's subject with the correct \*csv extension. Press **Save**. Close the message.
- 4. Open Excel.
- Press File->Open from the Excel menu. Change the "Files of Type" to "Comma Delimited (\*.csv)." Locate the file saved by Outpost. Press Open.
- 6. The entire message is brought into the spreadsheet. Delete any header lines that may show up in the file.

# 5 Alinco DR-135 Radio Setup Details

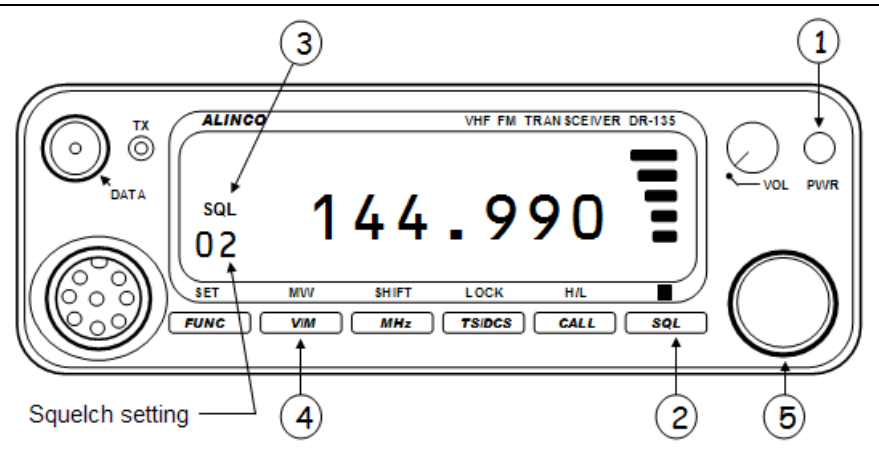

- 1. Turn the radio on by pressing the **PWR** button  $\bigcirc$
- 2. Set the Squelch by pressing the **SQL** key ②. The **SQL** ③ icon appears on the display and the squelch level will be shown. Turn the tuning knob to set the Squelch level to 2. After 5 seconds, the display returns to normal.
- 3. Set the Volume level to so that the indicator is in the 10 o'clock position.
- 4. Select Memory Mode by depressing the **V/M** key ④. Verify that the **M** icon appears on the display.
- 5. Rotate the **MAIN** Dial (5) to select the frequency: 145.750 MHz. See Quick Reference section on Page 2 for BBS / Frequency combinations.

#### **Changing Power Levels**

6. Press *FUNC* and then *CALL (H/L)*. Note the L, M, <br/>blank> indicator it the upper left portion of the display. Repeating this key sequence causes the Power Level cycle through each of the setting.

**Cupertino ARES/RACES** 10300 Torre Avenue Cupertino, CA 95014